# 目录

| 第1章 | 登录页面   | 1  |
|-----|--------|----|
| 1.1 | 用户注册   | 1  |
| 1.2 | 用户登录   | 2  |
| 第2章 | 查询服务   | 5  |
| 2.1 | 检测进度查询 | 5  |
| 2.2 | 证书防伪查询 | 5  |
| 第3章 | 预约管理   | 6  |
| 3.1 | 预约送检   | 6  |
| 3.2 | 预约记录   |    |
| 第4章 | 电子证书   |    |
| 4.1 | 电子证书   | 11 |
| 第5章 | 器具托管   | 14 |
| 5.1 | 器具托管   | 14 |
| 第6章 | 系统管理   |    |
| 6.1 | 基础信息   |    |
| 6.2 | 用户管理   |    |
| 6.3 | 部门管理   |    |
| 6.4 | 企业管理   |    |

客户服务平台用于送检单位提前提交预约送检信息,能够与计量检测智慧管 理平台进行数据对接,从而快速办理送检业务。

进入客户服务平台网址 3 https://serv.jsmi.com.cn/dcw

# 第1章登录页面

## 1.1 普通用户注册

新用户打开网址后,需要进行注册操作,点击【客户注册】按钮,进入注册 信息填写页面。

| <b>江苏省计</b> 量科学研究     Jiangsu Institute of Metrol                  | 5 院<br>ogy           |                                                 |               |                     |             |
|--------------------------------------------------------------------|----------------------|-------------------------------------------------|---------------|---------------------|-------------|
|                                                                    |                      | 它自肥安证                                           | ī (A          |                     |             |
|                                                                    |                      | 各厂服务半                                           |               |                     |             |
|                                                                    |                      | 用户登录                                            |               |                     |             |
|                                                                    |                      | 意識入用户名                                          |               |                     |             |
| 0                                                                  |                      | □ 记住密码 3                                        | 参记密码?         |                     | 110         |
|                                                                    |                      | 登录                                              |               |                     | E A         |
|                                                                    |                      | 客户注册使用第三方登录                                     |               |                     | 110         |
|                                                                    |                      | $\mathbf{E}$                                    |               |                     |             |
|                                                                    | ETE                  | 0                                               |               | 3                   |             |
|                                                                    |                      |                                                 |               | Ø                   | Ĭ           |
|                                                                    |                      |                                                 |               |                     |             |
| 新たい<br>近<br>あ<br>省<br>计<br>量<br>科<br>学<br>し<br>iangeu Institute of | 各研究院<br>Metrology    | 100                                             |               |                     |             |
|                                                                    | ◎ 用户注册               |                                                 |               |                     |             |
|                                                                    |                      |                                                 |               |                     |             |
|                                                                    | * 社会统一信用代码:          | 请输入统一信用代码                                       | * 单位名称:       | 请输入单位名称             | 200         |
|                                                                    | 行政区现:<br>* 25-310-2- | 请选择行政区域<br>速於) 联马联号 长廊街 10 个字符                  | * 畔巫」         | 请输入单位地址             |             |
|                                                                    | * 祭录家职               | 頃補入豆采煎亏, K皮力2-10 ↓ 子付<br>请給 λ 祭寻家田 长度 58_18 个字篇 | 单位由任          | 请相入状水入<br>违输 λ 单位由译 |             |
|                                                                    | 显示山时,<br>确认家和·       | 请袖八五永山与, K改为0-101 于19<br>语面次给入您四                | 中位宅市.         | 清福八十位七日             |             |
|                                                                    | * 联系人手机:             | 请输入联系人手机                                        | * 短信赊证码:      | 清鐘入領信酔证問            | 发送短信        |
|                                                                    | 上传证件                 | <b>点</b> 击上傳                                    | AT IT AT YOUR |                     | 00.427/2113 |
|                                                                    |                      | 请上传营业执照或统一社会信用代码等文件,仅支持                         | 护展            |                     | 1 M         |
|                                                                    |                      | 名为.jpg,.jpegpdf,.png的文件格式,单个文件最大5               | M/个           |                     | 1000        |
|                                                                    | (                    | 我已经阅读并同意免责声明                                    |               |                     |             |
|                                                                    |                      | 注册                                              | 取消            |                     |             |

标注红色星号的为必填项,根据填写的联系人手机号获取短信验证码,各项

信息正确填写完成后,勾选免责声明,点击【注册】按钮。

待管理员审核通过后,用户可以正常登录客户服务平台。

注:协议用户无需再次进行注册,直接通过手机号登录,登录方式见1.3

#### 1.2 普通用户登录

用户打开网址后,进行登录操作,输入账号密码,点击【登录】按钮。

|                     | = 客户服务平台=                                                             |   |
|---------------------|-----------------------------------------------------------------------|---|
|                     | 用户登录                                                                  |   |
|                     | ▲ 请输入用户名                                                              |   |
|                     | <ul> <li>▲ 请输入密码</li> <li>●</li> <li>□ 记住密码</li> <li>忘记密码?</li> </ul> | - |
| Transmittelle 01 01 | 55                                                                    |   |
| /                   | 注 <del>研</del> 使用手机号登录                                                |   |
|                     | $\odot$                                                               |   |
|                     |                                                                       |   |
|                     |                                                                       |   |

如果输入错误的用户名或者密码,会有相应的错误提示。

| ● 江苏省计量科学研究院<br>Jiangsu Institute of Metrology | 用户名不存在或者密码错误 |       |             |  |
|------------------------------------------------|--------------|-------|-------------|--|
|                                                |              | 3平台=  |             |  |
|                                                | 用户登录         | ₹     | 1 martin    |  |
|                                                | 13961086100  | 0     |             |  |
| 01.0                                           |              | • •   | · · · · · / |  |
|                                                | □ 记住密码       | 忘记密码? | 35          |  |
|                                                | 登录           |       |             |  |
|                                                | 注册           |       |             |  |
|                                                | 使用手机号登       | 禄     |             |  |
|                                                | S C          |       |             |  |
| (Å)                                            | 0            |       | Ś           |  |

如果忘记密码,可以点击【忘记密码】的按钮,进行重置密码操作。

填写用户名、手机号、新密码、确认密码,以及收到的短信验证码,最后点 击【确认】按钮即可。然后返回登录页面再次进行登录操作。

| 江苏省计量科学研究院<br>Jiangsu Institute of Metrology |          |                    | -   |    |
|----------------------------------------------|----------|--------------------|-----|----|
|                                              | ◎ 忘记密码   |                    |     |    |
|                                              | * 用户名:   | 请输入用户名             |     |    |
|                                              | * 手机号:   | 请输入手机号             |     |    |
|                                              | * 短信验证码: | 请输入短信验证码           |     |    |
|                                              | * 登录密码:  | 请输入登录密码,长度为8-16个字符 |     |    |
| 0                                            | 确认密码:    | 请再次输入密码            |     |    |
| 0 101 0                                      |          | 确认 取消              | 20- |    |
|                                              |          |                    |     | 14 |
|                                              |          |                    |     |    |
|                                              |          |                    |     |    |

也可以使用手机号进行登录,点击登录页面的【使用手机号登录】按钮,进入手机号登录页面,填写手机号,获取短信验证码并填写,最后点击【登录】按钮即可。

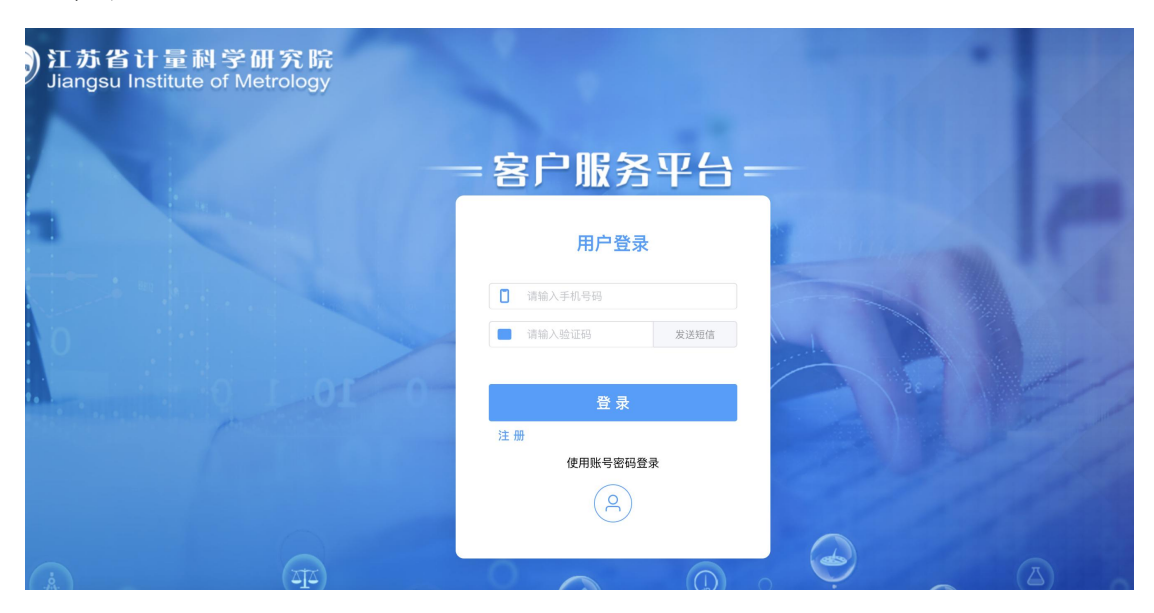

登录系统后,首页会显示预约记录,点击具体预约条目,可以跳转到【预约送检】功能,显示详细数据。点击【查看更多】按钮,可以跳转到【预约记录】 功能。

| ○ 江苏省计量利<br>Jiangsu Institute of | 위研究院<br>Metrology               | 计量测试账号 ~ 📗 🕛 |
|----------------------------------|---------------------------------|--------------|
| ☰ 查询服务 ^                         | 首页                              | 更多 ~         |
| • 检测进度查询                         |                                 |              |
| • 证书防伪查询                         | Čz Č                            |              |
| ⅲ 预约管理 ^                         | 预约送检 预約记录                       | 器具托管电子证书     |
| • 預约送检                           | 自 丽约记录 直看更多 +                   |              |
| <ul> <li>預约记录</li> </ul>         | 歴的単号202300020 已度後 小嶋 2023-01-18 |              |
| ◎ 电子证书 ^                         |                                 |              |
| • 电子证书                           |                                 |              |
| 闘 器具托管 へ                         |                                 |              |
| <ul> <li>器具托管</li> </ul>         |                                 |              |
| 总 系统管理 ^                         |                                 |              |
| • 基础信息                           |                                 |              |
| • 用户管理                           |                                 |              |
| <ul> <li>部门管理</li> </ul>         |                                 |              |
| <ul> <li>企业管理</li> </ul>         |                                 |              |
|                                  |                                 |              |

# 1.3 协议用户登录

协议用户使用手机号(合同中联系人手机号)进行登录,点击登录页面的【使用 手机号登录】按钮,进入手机号登录页面,填写手机号,获取短信验证码并填写, 最后点击【登录】按钮即可。

| 江苏省计量科学研究院<br>Jiangsu Institute of Metrology |                                                      |  |
|----------------------------------------------|------------------------------------------------------|--|
|                                              |                                                      |  |
|                                              | 用户登录                                                 |  |
| 6                                            | <ul> <li>■ 清输入手机号码</li> <li>■ 清输入检证码 发送短信</li> </ul> |  |
|                                              | 登录<br>注册<br>使用账号密码登录                                 |  |
|                                              | <u>(</u> <u>A</u> )                                  |  |
|                                              |                                                      |  |

# 第2章 查询服务

#### 2.1 检测进度查询

菜单位置:【查询服务】-【检测进度查询】

根据送检时合同中的大单号或送检器具的唯一性号进行送检进度查询,包括 "检测中"、"待取件"、"已取件"等状态。

| ──────────────────────────────────── | 学研究睆<br>of Metrology |           |           | 计量测试账号 🗸 👘 🕛 |
|--------------------------------------|----------------------|-----------|-----------|--------------|
| ≔ 查询服务 ^                             | 首页 检测进度查询 ×          |           |           | 更多 ~         |
| • 检测进度查询                             | 大单号: 0000270 唯一性     | 1号: 0. 提索 | 面清空       |              |
| • 证书防伪查询                             |                      |           |           |              |
| ⅲ 預约管理 ──                            |                      |           |           |              |
|                                      | 唯一性号                 | 器具名称      | 检测人       | 检测状态         |
| • 预约记录                               | 20232000567          | 铜直尺       | 杨慧敏       | 待取件          |
| ◎ 电子证书 〈                             |                      |           |           |              |
| • 电子证书                               |                      |           | 共1录 20亲/贞 |              |
| ■ 器具托管 へ                             |                      |           |           |              |
| • 器具托管                               |                      |           |           |              |
| 总系统管理 ^                              |                      |           |           |              |
|                                      |                      |           |           |              |
|                                      |                      |           |           |              |
|                                      |                      |           |           |              |
| <ul> <li>企业管理</li> </ul>             |                      |           |           |              |
|                                      |                      |           |           |              |

## 2.2 证书防伪查询

菜单位置:【查询服务】-【证书防伪查询】

用户可以将下载的证书进行上传核验是否被篡改或不合法。

|                          | 学研究院<br>/Metrology |                    | 计量测试账号 🗸 👘 🖒 |
|--------------------------|--------------------|--------------------|--------------|
| ≣ 查询服务 ^                 | 首页 证书防伪查询 ×        |                    | 更多 ~         |
| • 检测进度查询                 |                    |                    |              |
| • 证书防伪查询                 |                    |                    |              |
| Ⅲ 预约管理 ∧                 |                    |                    |              |
| • 预约送检                   |                    |                    |              |
| • 预约记录                   |                    | 将需要核验的证书拖到此处,或点击上传 |              |
| ◎ 电子证书 へ                 |                    |                    |              |
| • 电子证书                   |                    |                    |              |
| 翻 器具托管 へ                 |                    |                    |              |
| • 器具托管                   |                    |                    |              |
| 总系统管理 ^                  |                    |                    |              |
| • 基础信息                   |                    |                    |              |
| • 用户管理                   |                    |                    |              |
| • 部门管理                   |                    |                    |              |
| <ul> <li>企业管理</li> </ul> |                    |                    |              |
|                          |                    |                    |              |
|                          |                    |                    |              |

点击【点击上传】按钮,选择相应的证书进行上传,核验成功会有"核验 通过"的提示。

| ──────────────────────────────────── | 学研究院<br>of Metrology |         | ◎ 核验通过     |          |               |   |      |
|--------------------------------------|----------------------|---------|------------|----------|---------------|---|------|
| ≡ 查询服务 ^                             | 首页 <b>证书防伪查询</b>     | ×       |            |          |               |   | 更多 ~ |
| • 检测进度查询                             |                      | 核验结果    |            |          |               | × |      |
| ● 证书防伪查询                             |                      |         |            |          |               |   |      |
| ⅲ 预约管理 ──                            |                      | 计量器具名称: |            | 证书号      | L2023-2000571 |   |      |
| • 预约送检                               |                      | 检定人:    | 杨慧敏        | 检定日期     | 2023-01-18    |   |      |
| • 预约记录                               |                      |         |            |          |               |   |      |
| ◎ 电子证书 へ                             |                      | 检校单位:   | 江苏省计量科学研究院 | 型号规格     | i: _ /        |   |      |
| • 电子证书                               |                      | 出厂编号:   |            | 结论       | 合格            |   |      |
| 111 器具托管 へ                           |                      |         |            |          |               |   |      |
| • 器具托管                               |                      |         |            | The ends |               |   |      |
| & 系统管理 ^                             |                      |         |            | 朝走 取消    |               |   |      |
| • 基础信息                               |                      |         |            |          |               |   |      |
| • 用户管理                               |                      |         |            |          |               |   |      |
| • 部门管理                               |                      |         |            |          |               |   |      |
| • 企业管理                               |                      |         |            |          |               |   |      |
|                                      |                      |         |            |          |               |   |      |

## 第3章预约管理

3.1 预约送检

菜单位置: 【预约管理】-【预约送检】

用户填写预约信息、器具信息后提交至计量检测智慧管理平台进行审核,审 核通过后会收到短信通知。

| ────────────────────────────────────   | 学研究院<br>of Metrology     | 计量测试账号 🗸 📋 🕛                          |
|----------------------------------------|--------------------------|---------------------------------------|
| 這 查询服务 ^                               | 首页 预约送检 ×                | 更多 ~                                  |
| • 检测进度查询<br>• 证书防伪查询                   | 预约信息                     |                                       |
| ⅲ 预约管理 ^                               | * 委托单位名称: * 委托单位地址:      | * 联系人: * 电话:                          |
| • 预约送检                                 | * 证书单位名称: * 证书单位地址:      | 手机: ⑤                                 |
| • 预约记录                                 | * 送检人:                   |                                       |
| <ul> <li>电子证书</li> <li>电子证书</li> </ul> | 器具信息                     |                                       |
| 翩 器具托管 〈                               | * 器具名称: 设备编号:            | * 出厂编号: * 型号规格:                       |
| • 器具托管                                 | 测量范围: 准确度等级:             | 电源电压: 制造厂商:                           |
| 总 系统管理 ^                               | 检空面击. 红竹米和.              | · · · · · · · · · · · · · · · · · · · |
|                                        | 但此安示.                    | ◇ 始积效量. 田/工.                          |
|                                        |                          | 加器具 清空                                |
|                                        | ○ 从托曾器具选择 □ 副 除          |                                       |
| <ul> <li>企业管理</li> </ul>               | 器員文称 设备编号 出厂编号 型号規格 測量故障 | 准确度签纷 由语申压 制造厂商 检定要求 证书类型 器具数量 备注     |
|                                        |                          | ····································· |

预约信息、器具信息中标注红色星号项为必填项,器具信息填写完毕后,点击【添加器具】按钮,会将信息带入到下方器具列表中。

| ────────────────────────────────────     | 学研究院<br>f Metrology |           |            |            |          |            | 计量       | 測试账号 ~   ( |
|------------------------------------------|---------------------|-----------|------------|------------|----------|------------|----------|------------|
| 憲 查询服务 へ                                 | 首页 预约送检 ×           |           |            |            |          |            |          | 更多         |
| • 检测进度查询                                 | * 委托单位名称:           |           | * 委托单位地址:  |            | * 联系人:   |            | * 电话:    |            |
| ● 证书防伪查询                                 | * 证书单位名称:           |           | * 证书单位地址:  |            | 手机:      |            | *预计送检日期: |            |
| <ul> <li>              预约管理 ^</li></ul>  | * 送检人:              |           |            |            |          |            |          |            |
| <ul> <li>预约记录</li> </ul>                 | 器具信息                |           |            |            |          |            |          |            |
| ▣ 电子证书 へ                                 | * 器具名称:             | 温度计       | 设备编号:      | 202212212  | * 出厂编号:  | 2023011999 | * 型号规格:  | 1-2-3      |
| • 电子证书                                   | 測量范围:               | 1-100     | 准确度等级:     | 0.01       | 电源电压:    |            | 制造厂商:    | 明月公司       |
| <ul> <li>翻 器具托管</li> <li>器具托管</li> </ul> | 检定要求:               | 见说明书      | 证书类型:      | 检定证书 🗸     | 器具数量:    | 1          | 备注:      | (ਸ਼ ∞      |
| & 系统管理 个                                 |                     |           |            | 28 4o 59 E |          |            |          |            |
| • 基础信息                                   | 心 从托管器具选择           | 副除 专导入器具  | 心 从历史预约数据) | 选择         |          |            |          |            |
| <ul> <li>用户管理</li> <li>部门管理</li> </ul>   | 器具名称                | 设备编号 出厂编号 | 型号规格       | 则量范围 准确度等级 | 段 电源电压 割 | 造厂商 检定要求   | 证书类型 器具  | 数量 备注      |
| • 企业管理                                   |                     |           |            | 暫无         | 数据       |            |          |            |
|                                          |                     |           |            | 40         | ¥ 23     |            |          |            |

| ➢ 江苏省计量利<br>Jiangsu Institute d                       | 学研究院<br>f Metrology |                  |               |         |           |        | 计量测试账 | ყ∨∣ ტ |
|-------------------------------------------------------|---------------------|------------------|---------------|---------|-----------|--------|-------|-------|
| ≣ 查询服务 ^                                              | 首页 预约送检 ×           |                  |               |         |           |        |       | 更多 ~  |
| <ul> <li>检测进度查询</li> <li>证书防伪查询</li> </ul>            | * 委托单位名称:           | * 委托单位地址         |               | * 联系人:  |           | * 电    | 话:    |       |
| ⅲ 预约管理 へ                                              | * 证书单位名称:           | * 证书单位地址         |               | 手机:     |           | *预计送检日 | 期: ①  |       |
| • 预约送检                                                | * 送检人:              |                  |               |         |           |        |       |       |
| <ul> <li>预约记录</li> <li>回 电子证书 ^</li> </ul>            | 器具信息                |                  |               |         |           |        |       |       |
| • 电子证书                                                | * 器具名称:             | 设备编号             |               | * 出厂编号: |           | * 型号规  | 格:    |       |
| 翻 器具托管 へ                                              | 测量范围:               | 准确度等级            |               | 电源电压:   |           | 制造厂    | 商:    |       |
| <ul> <li>・ 器具托管</li> <li>&amp; 系统管理 へ     </li> </ul> | 检定要求:               | 证书类型             |               | 器具数量:   |           | 쏣      | 注:    |       |
| • 基础信息<br>• 用户管理                                      | 心 从托管器具选择 (1) 副 除   | 승 등入器具 스 从历史预约数  | 添加器具<br>据选择   | 清空      |           |        |       |       |
|                                                       | 器具名称 设备编号           | 出厂编号 型号规格        | 测量范围 准确度等     | 级电源电压 带 | 造厂商 检定要求  | 证书类型   | 器具数量  | 备注    |
|                                                       | 温度计 202212212       | 2023011999 1–2–3 | 1-100 0.01 提交 | / 8     | 明月公司 见说明书 | 检定证书   | 1     | 无     |

如果需要修改已添加的器具信息,可以双击器具明细数据,信息会回带入编辑框中,修改完数据后,再次点击【添加器具】按钮即可。

点击【从托管器具选择】按钮,器具信息可以从器具托管中选择,勾选后点击【确定】按钮即可。

| ● 紅苏省 i<br>Jiangsu In                    | ● 打苏省計量創学研究院<br>Jangsu Institute of Metrology ・ ○ |           |          |               |        |          |             |         |         |      |  |  |  |
|------------------------------------------|---------------------------------------------------|-----------|----------|---------------|--------|----------|-------------|---------|---------|------|--|--|--|
|                                          | ^ <sup>i</sup>                                    | 首页 预约送检   | ×        |               |        |          |             |         |         | 更多 ~ |  |  |  |
| <ul> <li>检测进度查</li> <li>证书防伪查</li> </ul> | 选择托管                                              | 器具        |          |               |        |          |             |         | ×       |      |  |  |  |
| ⅲ 预约管理                                   | 器具名称                                              |           |          | ○搜索           |        |          |             |         |         |      |  |  |  |
| <ul> <li>預约送检</li> <li>預约记录</li> </ul>   |                                                   | 器具名称      | 设备编号     | 出厂编号          | 型号规格   | 测量范围     | 准确度等级       | 电源电压    | 制造厂商    |      |  |  |  |
| 已 电子证书                                   |                                                   | 铜直尺       | 0117     | 20221011      | 1-2-3  | 1–100    | 0.001       | 99v     | 德尔曼     |      |  |  |  |
| • 电子证书                                   |                                                   | 温度计       | 10298282 | 232732632     | /      | 3-30     | 0.1         | /       |         |      |  |  |  |
| 顫 器具托管                                   |                                                   |           |          |               |        |          | 共 2 条 20条/页 | √ < 1 → | 前往 1 页  |      |  |  |  |
| • 器具托管                                   |                                                   |           |          |               |        |          |             |         |         |      |  |  |  |
| 8 系统管理                                   |                                                   |           |          |               | 确定     | 取 消      |             |         |         |      |  |  |  |
| • 基础信息                                   |                                                   |           |          |               |        |          |             |         |         |      |  |  |  |
|                                          |                                                   |           |          |               |        | 添加器具 清空  | 1           |         |         |      |  |  |  |
|                                          |                                                   | 心 从托管器具选择 |          | - 导入器具 🕹 从历史界 | 页约数据选择 |          |             |         |         |      |  |  |  |
|                                          |                                                   |           |          |               |        |          |             |         |         |      |  |  |  |
|                                          |                                                   | 器具名称      | 设备编号     | 出厂编号 型号规格     | 测量范围   | 准确度等级 电调 | 使用压 制造厂商    | 检定要求 证书 | 类型 器具数量 | 备注   |  |  |  |
|                                          |                                                   |           |          |               |        | 暂无数据     |             |         |         |      |  |  |  |

点击【导入器具】按钮,再点击【模板下载】按钮,可以下载模板到本地填

|--|

| 6        | Diangsu Institut | 科学研究的<br>e of Metrolog | 充<br>y                  |                      |          |              |          |         |           |                  |             |         |            |               |
|----------|------------------|------------------------|-------------------------|----------------------|----------|--------------|----------|---------|-----------|------------------|-------------|---------|------------|---------------|
| =        |                  | 首页                     | 预约送检 ×                  |                      |          |              |          |         |           |                  |             |         |            | 更多 ~          |
|          |                  | 预约                     | 的信息                     |                      | 器具导入     |              |          | ×       |           |                  |             |         |            |               |
|          |                  |                        | * 委托单位名称:               |                      | ● 土 模板下载 | ŧ            |          |         | ·系人:      |                  |             | * 电话:   |            |               |
| •        |                  |                        | * 证书单位名称:               |                      |          |              |          |         | 手机:       |                  | * 预计;       | 送检日期: 💿 |            |               |
|          |                  |                        | * 送检人:                  |                      |          |              |          |         |           |                  |             |         |            |               |
| E        |                  | 器具                     | 信息                      |                      |          | 将文件拖到此处      | 上,或 点击上传 |         |           |                  |             |         |            |               |
| 808      |                  |                        | * 男目夕恐-                 |                      |          |              |          |         | ·#8-      |                  | **          | 10日初格-  |            |               |
|          |                  |                        |                         |                      | 仅允许导入x   | ls、xlsx格式文件。 |          |         |           |                  |             |         |            |               |
| R        |                  |                        | 測量范围:                   |                      |          |              |          |         | !电压:      |                  |             | 問造」商:   |            |               |
| •        |                  |                        | 检定要求:                   |                      |          |              | 确定       | 取消      | ,数量:      |                  |             | 备注:     |            |               |
| •        |                  |                        |                         |                      | _        | _            | 添加器具     | 清空      |           |                  |             |         |            |               |
|          |                  | 6 M                    |                         |                      |          |              |          |         |           |                  |             |         |            |               |
|          |                  |                        | 器具名称                    | 设备编号 出厂              | 编号型号规    | 格测量范围        | 准确度等级    | 电源电压    | 制造厂商      | 检定要求             | 证书类型        | 器具数量    | <b>备</b> 2 | ŧ             |
|          |                  |                        |                         |                      |          |              | 暂无费      | 收据      |           |                  |             |         |            |               |
| <b>О</b> | ● 合日             | ら <b>び</b><br>の 面布局    | 日 <del>-</del><br>公式 数据 | 审阅 视图                |          | <b>D</b> 77  | 药送检器具信   | 息导入模板   |           |                  |             |         | Qv         | 在工作表中         |
| f        | - X前切 5          | R体 (正文)                | × 11 ×                  | A- A- =              | = = 🗞 •  | □ ↓ 自动换行     | テ▼ 常规    |         | •         | • 📝 • 🚺          | <b>.</b> .  |         | ÷ι . Σ     | 自动求和 ▼        |
| 粘质       | 5                | BIU                    |                         | · <sup>abc</sup> · ≡ | = = •= • |              | ≝中 · 🥔 · | % 000 5 | 0 .00 条件格 | 式 套用 单<br>表格格式 相 | 元格 插入<br>羊式 | 删除档     | 8.t 🥖      | 項11:▼<br>清除 ▼ |
| 8        | Office 更新 若要保持   | 使用最新安全更                | 王新、修复和改进,诸              | 话择"检查更新"。            |          |              |          |         |           |                  |             |         |            |               |
| 13       | • × ×<br>A       | Jx /                   | C                       | D                    | F        | F            | G        | Н       | т         | Т                | К           | I       | М          |               |
|          | 器具名称             | 设备编号                   | 出厂编号                    | 型号规格                 | 测量花围     | 准确度等级        | 甲涎甲比     | 制造厂商    | 检定要求      | 证书类刑             | 男目粉量        | 条注      |            |               |
| 1 2      | (必须)<br>由压表      | 人田 州 丁                 | (必须)<br>/               | <b>(必须)</b>          |          | /            | /        | /       | /         | 副形入王             | штуда       |         |            |               |
| 3        | · BARAC          | /                      | /                       | /                    | /        | /            | /        | /       | /         |                  |             |         |            |               |
| 4        |                  |                        |                         |                      |          |              |          |         |           |                  |             |         |            |               |
| 6        |                  |                        |                         |                      |          |              |          |         |           |                  |             |         |            |               |
| 7        |                  |                        |                         |                      |          |              |          |         |           |                  |             |         |            |               |
| 8        |                  |                        |                         |                      |          |              |          |         |           |                  |             |         |            |               |
| 9        |                  |                        |                         |                      |          |              |          |         |           |                  |             |         |            |               |

模板信息填写完成后,在器具导入模块点击【点击上传】按钮,可以将模板 的器具信息导入到器具列表中。

| amp 江苏省计量科<br>Jiangsu Institute o          | 学研究院<br>f Metrology     |                    |             | 计量测试账号 ~ 📗 (     | þ |
|--------------------------------------------|-------------------------|--------------------|-------------|------------------|---|
| ≣ 查询服务 ^                                   | 首页 预约送检 ×               |                    |             | 更多               | ~ |
| <ul> <li>检测进度查询</li> <li>证书防伪查询</li> </ul> | 预约信息                    | 器具导入               | ×           |                  |   |
| □ 预约管理 ∧                                   | * 委托单位名称:               | ⊻ 模板下载             | (系人:        | * 电话:            |   |
| ● 预约送检                                     | * 证书单位名称:               |                    | 手机:         | * 预计送检日期: ⑤      |   |
| ● 预约记录                                     | *送检人:                   |                    |             |                  |   |
| ■ 电子证书 へ                                   |                         | 将文件拖到此处,或 点击上传     |             |                  |   |
| <ul> <li>电子证书</li> <li>開 器具托管 へ</li> </ul> | * 器具名称:                 |                    | 编号:         | * 型号规格:          |   |
| • 器具托管                                     | 測量范围:                   | 仅允许导入xls、xlsx格式文件。 | (电压:        | 制造厂商:            |   |
| <ul> <li>基础信息</li> </ul>                   | 检定要求:                   | 确定                 | 取消 数量:      | 备注:              |   |
|                                            |                         | 添加器具               | 清空          |                  |   |
|                                            | と 从托管器具选择   ② 単語   ② 単語 | 4 心 从历史预约数据选择      |             |                  |   |
| • 企业管理                                     | 器具名称 设备编号 出厂编           | 号 型号规格 测量范围 准确度等级  | 电源电压 制造厂商 检 | 定要求 证书类型 器具数量 备注 |   |
|                                            |                         |                    |             |                  |   |

点击【从历史预约数据选择】按钮,可以从以往预约送检的器具信息中进行 选择,再提交申请,勾选具体数据,点击【确定】按钮,即可讲器具信息带入到 器具表格中。

| Jiangsu Institute | 1 <b>学研究院</b><br>of Metrology 计量测试账号 ~   (                        |
|-------------------|-------------------------------------------------------------------|
|                   | 首页 預約送检 × 更多                                                      |
|                   | 預約信息 选择历史预约数据 ×                                                   |
|                   | * 委:                                                              |
|                   | * 证:                                                              |
|                   |                                                                   |
|                   | ● 新発行にた 共1条 20条/页 ∨ < 1 > 前注 1 页 *型号规格:                           |
|                   | <b>前5位</b> 取5月 前5位 100 100 100 100 100 100 100 100 100 10         |
|                   | 检定要求:         证书类型:         ✓         器具数量:         番注:         ● |
|                   | 无加资料 捕空                                                           |
|                   | ○ 从托管器具选择                                                         |
|                   |                                                                   |
|                   |                                                                   |
|                   | 智无政策                                                              |

勾选器具明细数据,点击【删除】按钮,可以删除已添加的器具信息。

| Siangsu Institute                               | 学研究院<br>of Metrology |         |              |            |           |         |       |        |          |       |       | 计量测   | 试账号 〜   〇 |
|-------------------------------------------------|----------------------|---------|--------------|------------|-----------|---------|-------|--------|----------|-------|-------|-------|-----------|
| ≣ 查询服务 ^                                        | 首页                   | 预约送检 ×  |              |            |           |         |       |        |          |       |       |       | 更多 ~      |
| <ul> <li>检测进度查询</li> <li>证书防伪查询</li> </ul>      | *                    | 委托单位名称: |              |            | * 委托单位地址: |         |       | * 联系.  | k:       |       | 1     | * 电话: |           |
| ⅲ 预约管理 ∧                                        | *                    | 证书单位名称: |              |            | * 证书单位地址: |         |       | 手      | Л:       |       | *预计送标 | 金日期:  |           |
| <ul> <li>預约送检</li> <li>預约记录</li> </ul>          |                      | * 送检人:  |              |            |           |         |       |        |          |       |       |       |           |
| ◎ 电子证书 ^                                        | 器具信                  | 言息      |              |            |           |         |       |        |          |       |       |       |           |
| • 电子证书                                          |                      | * 器具名称: | 温度计          |            | 设备编号:     | 2022122 | 12    | * 出厂编- | 号: 20230 | 11999 | *型    | 号规格:  | 1-2-3     |
| ∰ 器具托管 ∧                                        |                      | 測量范围:   | 1–100        |            | 准确度等级:    | 0.01    |       | 电源电    | ±: /     |       | 制     | 告厂商:  | 明月公司      |
| <ul> <li>器具托管</li> <li>品 系统管理 へ     </li> </ul> |                      | 检定要求:   | 见说明书         |            | 证书类型:     | 检定证书    |       | 器具数    | i: 1     |       |       | 备注:   | 无         |
| <ul> <li>基础信息</li> <li>用户管理</li> </ul>          | 습 从托                 | 管器具选择   | ₫ <b>删</b> 除 | ē 导入器具     | 心 从历史预约数  | 居选择     | 添加器具  | 清空     |          |       |       |       |           |
|                                                 |                      | 器具名称    | 设备编号         | 出厂编号       | 型号规格      | 测量范围    | 准确度等级 | 电源电压   | 制造厂商     | 检定要求  | 证书类型  | 器具数量  | 音注 音注     |
|                                                 |                      | 温度计     | 202212212    | 2023011999 | 1-2-3     | 1–100   | 0.01  | /      | 明月公司     | 见说明书  | 检定证书  | 1     | 无         |
|                                                 |                      |         |              |            |           |         | 提交    | 关闭     |          |       |       |       |           |

预约信息跟器具信息都正确填写后,点击【提交】按钮,则预约操作完成。

## 3.2 预约记录

菜单位置:【预约管理】-【预约记录】

用户可以查看已提交的送检记录,双击明细数据可跳转到预约送检界面进行 查看。

| ○ 江苏省计量科<br>Jiangsu Institute of | 学研究<br>f Metrolog | <b>完</b><br>ly |        |         |        |         |           |       | 量測试账号 ~   〇         |
|----------------------------------|-------------------|----------------|--------|---------|--------|---------|-----------|-------|---------------------|
| ≡ 查询服务 ^                         | 首页                | 预约记录 ×         |        |         |        |         |           |       | 更多 ~                |
| • 检测进度查询                         | 预                 | 约单号:           | 委托单位名称 | R:      | 送检人:   |         | Q搜索 面清空   |       |                     |
| ● 证书防伪查询                         |                   |                |        |         |        |         |           |       |                     |
| □ 預约管理 へ                         |                   |                |        |         |        |         |           |       |                     |
| • 预约送检                           |                   | 預约单号           | 委托单位名称 | 委托单位联系人 | 证书单位名称 | 证书单位联系人 | 預约状态      | 送检人   | 预计送检日期              |
| • 预约记录                           |                   | 202300020      | 计量测试账号 | 小王      | 计量测试账号 | 小王      | 預約成功      | 小哈    | 2023-01-18 00:00:00 |
| ◎ 电子证书 へ                         |                   | 202300021      | 计量测试账号 | 小王      | 计量测试账号 | 小王      | 預約成功      | 小张    | 2023-01-18 00:00:00 |
| • 电子证书                           |                   | 202300022      | 计量测试账号 | 小汪      | 计量测试账号 | 小汪      | 預約成功      | 小周    | 2023-01-18 00:00:00 |
| 11日 器具托管 へ                       |                   |                |        |         |        |         |           |       |                     |
| • 器具托管                           |                   |                |        |         |        |         | 共3条 20条/页 | < < 1 | > 前往 1 页            |
| & 系统管理 へ                         |                   |                |        |         |        |         |           |       |                     |
| • 基础信息                           |                   |                |        |         |        |         |           |       |                     |
| ● 用户管理                           |                   |                |        |         |        |         |           |       |                     |
| <ul> <li>部门管理</li> </ul>         |                   |                |        |         |        |         |           |       |                     |
| <ul> <li>企业管理</li> </ul>         |                   |                |        |         |        |         |           |       |                     |
|                                  |                   |                |        |         |        |         |           |       |                     |

勾选列表明细数据,点击【删除】按钮,可以删除预约记录信息。

| ────────────────────────────────────                                                                             | 学研究<br>of Metrolog | त्ते<br>IY |        |         |        |         |             |         | 量测试账号 ~   〇        |
|----------------------------------------------------------------------------------------------------|--------------------|------------|--------|---------|--------|---------|-------------|---------|--------------------|
|                                                                                                    | 首页                 | 预约记录 ×     |        |         |        |         |             |         | 更多                 |
| • 检测进度查询                                                                                                    | 预                  | 约单号:       | 委托单位名  | 称:      | 送检人:   |         | Q 搜索        | !       |                    |
| ● 证书防伪查询                                                                                                    | ① 删除               |            |        |         |        |         |             |         |                    |
| <ul> <li>              ៍             前约管理             ~          </li> <li>             预约送检         </li> </ul> |                    | 預约单号       | 委托单位名称 | 委托单位联系人 | 证书单位名称 | 证书单位联系人 | 預约状态        | 送检人     | 预计送检日期             |
|                                                                                                    |                    | 202300020  | 计量测试账号 | 小王      | 计量测试账号 | 小王      | 預约成功        | 小鸣      | 2023-01-18 00:00:0 |
|                                                                                                    |                    | 202300021  | 计量测试账号 | 小王      | 计量测试账号 | 小王      | 預约成功        | 小张      | 2023-01-18 00:00:0 |
| • 电子证书                                                                                                    |                    | 202300022  | 计量测试账号 | 小汪      | 计量测试账号 | 小汪      | 預約成功        | 小周      | 2023-01-18 00:00:0 |
| <ul> <li>         ·          ·          ·</li></ul>                                                              |                    |            |        |         |        |         | 共 3 条 20条/页 | i v ( 1 | → 前往 1             |

第4章电子证书

## 4.1 电子证书

菜单位置: 【电子证书】-【电子证书】

当送检器具已经完工,且用户缴费完成后,用户可以在该功能处进行下载查 看证书信息。

| ● 紅苏省计量科<br>Jiangsu Institute of       | 学研究<br>of Metrolo | 院<br>gy       |         |             |        |        |      |      |            | 计量测试则 | (4月~   4) |
|----------------------------------------|-------------------|---------------|---------|-------------|--------|--------|------|------|------------|-------|-----------|
| ☰ 查询服务 ^                               | 首页                | 检测进度查询        | 电子证书    | ×           |        |        |      |      |            |       | 更多 ~      |
| ◎ 检测进度查询                               |                   | 证书号:          |         | 大单号:        |        | 唯一性号:  |      | Q 搜索 | ◎清空        |       |           |
| • 证书防伪查询                               | ± क               | 載证书 10 自定义    | 文件名     |             |        |        |      |      |            |       |           |
| □ 预约管理 ^                               | 未付                |               |         |             |        |        |      |      |            |       |           |
| <ul> <li>预约送检</li> <li>预约记录</li> </ul> |                   | 证书号           | 大单号     | 唯一性号        | 计量器具名称 | 证书单位   | 型号规格 | 出厂编号 | 检定日期       | 制造厂家  | 证书状态      |
| ◎ 电子证书 ^                               |                   | L2023-2000571 | 0000275 | 20232000571 | 铜直尺    | 计量测试账号 | 7    | /    | 2023-01-18 | 德尔曼   | 未下载       |
| • 电子证书                                 |                   | L2023-2000567 | 0000270 | 20232000567 | 铜直尺    | 计量测试账号 | 211  | 1111 | 2023-01-17 | /     | 未下载       |
| 翻 器具托管 个                               |                   |               |         |             |        |        |      | 共2条  | 20条/页 ~    | < 1 > | 前往 1 页    |
| • 器具托管                                 |                   |               |         |             |        |        |      |      |            |       |           |
| 总 系统管理 △                               |                   |               |         |             |        |        |      |      |            |       |           |
| <ul> <li>基础信息</li> <li>四白陈珊</li> </ul> |                   |               |         |             |        |        |      |      |            |       |           |
| <ul> <li></li></ul>                    |                   |               |         |             |        |        |      |      |            |       |           |
| • 企业管理                                 |                   |               |         |             |        |        |      |      |            |       |           |
|                                        |                   |               |         |             |        |        |      |      |            |       |           |

勾选列表中的明细数据,点击【下载证书】按钮,即可下载证书信息。

(注意:①未付款的数据,证书编号会标红,无法下载证书;②协议客户无 需付费,可以直接下载证书)

下载的证书文件是 zip 格式, 解压后即可或者 pdf 的证书文件。

| ● ● ●   E                                                  | Q Q                                         | û 🖉 - Ō                                           | Q 搜索                                                                                                    |
|------------------------------------------------------------|---------------------------------------------|---------------------------------------------------|----------------------------------------------------------------------------------------------------|
| 正苏<br>Jiangsu                                              | JSINA JSINA JS<br>The JSINA JS<br>Netrology | <sup>niet Niet</sup> MI<br><sup>81 Miet</sup> MI2 | 证书编号: L2023-2000571<br>Certificate No.<br>第 1 页 共 3 页<br>Page 1 of 3                                                                                                    |
| 江 苏<br>JIANG                                               | 省计量<br>SU INSTITUT                          | 科学研                                               | <sup>-</sup> 究院<br>ology                                                                                                    |
| L MIEL MIEL MIEL MI                                        | 检 定                                         | 证书                                                |                                                                                                    |
| iat Miat MIRL Miat                                         | 证书编号:<br>Certificate No.                    | L2023-2000571                                     | WHAMPING IN ISIN                                                                                                    |
| 送检单位<br>Applicant<br>计量器具名称<br>Name of Instrument<br>型号/规格 | 2914 - 2514                                 | 计量测试账号<br>钢直尺                                     | Jerry Jerry |

下载完成后,证书状态显示为"已下载"。

| ○ 江苏省计量科<br>Jiangsu Institute of | 学研究<br>of Metrolo | <b>院</b><br>999 |         |             |        |             |           |          |            | 计量测试账 |                |
|----------------------------------|-------------------|-----------------|---------|-------------|--------|-------------|-----------|----------|------------|-------|----------------|
| ≣ 查询服务 ^                         | 首页                | 检测进度查询          | 电子证书    | ×           |        |             |           |          |            |       | 更多 ~           |
| • 检测进度查询                         |                   | 证书号:            |         | 大单号:        |        | 唯一性号:       |           | Q搜索      | 白清空        |       |                |
| • 证书防伪查询                         |                   |                 |         |             |        |             |           |          |            |       |                |
| ⅲ 预约管理 ~                         | × P               |                 | X件名     |             |        |             |           |          |            |       |                |
| • 預约送检                           | 未付                | 款               |         |             |        | VT-10.14.04 | TH C 4046 |          |            |       | WE shad to she |
| • 預约记录                           |                   | 业书号             | 大単号     | 唯一任亏        | 计重叠具名称 | 业书単位        | 型号规格      | 出)编号     | 檀定日期       | 制造厂家  | 业书状态           |
|                                  |                   | L2023-2000571   | 0000275 | 20232000571 | 铜直尺    | 计量测试账号      | /         | 1        | 2023-01-18 | 德尔曼   | 已下载            |
| • 电子证书                           |                   | L2023-2000567   | 0000270 | 20232000567 | 铜直尺    | 计量测试账号      | 211       | 1111     | 2023-01-17 | /     | 未下载            |
| 團 器具托管 〈                         |                   |                 |         |             |        |             |           | 408      | 008/3      |       | ****           |
| • 器具托管                           |                   |                 |         |             |        |             |           | <u> </u> | 2098/90    |       | BUIE 1 M       |
| & 系统管理 へ                         |                   |                 |         |             |        |             |           |          |            |       |                |
| • 基础信息                           |                   |                 |         |             |        |             |           |          |            |       |                |
| • 用户管理                           |                   |                 |         |             |        |             |           |          |            |       |                |
| <ul> <li>部门管理</li> </ul>         |                   |                 |         |             |        |             |           |          |            |       |                |
| <ul> <li>企业管理</li> </ul>         |                   |                 |         |             |        |             |           |          |            |       |                |
|                                  |                   |                 |         |             |        |             |           |          |            |       |                |

点击【自定义文件名】按钮,可以自定义下载证书的文件命名格式。

| ● 江苏省计量科<br>Jiangsu Institute o                | 学研究院<br>f Metrology |                                       |              |                                                                                                    |            | 计量测试则 | 朱明 ~ 一 〇  |
|------------------------------------------------|---------------------|---------------------------------------|--------------|----------------------------------------------------------------------------------------------------|------------|-------|-----------|
| ≣ 查询服务 ^                                       | 首页 电子证书 ×           |                                       |              |                                                                                                    |            |       | 更多 ~      |
| <ul> <li>检测进度查询</li> <li>证书防伪查询</li> </ul>     | 证书号:                | 自定义文件名                                |              | ×                                                                                                    | 亩清空        |       |           |
| □ 預约管理 ∧                                       | 土 下載证书 🛛 自定         | □ 可选名称 0/4                            | ○ 文件名字规则 0/1 |                                                                                                    |            |       |           |
| <ul> <li>预约送检</li> </ul>                       | 未付款 证书号             | □ 出厂编号                                | 器具名称         |                                                                                                    | 检定日期       | 制造厂家  | 证书状态      |
| <ul> <li>· 1010 x</li> <li>B 电子证书 ^</li> </ul> | L2023-2000567       | <ul> <li>证书号</li> <li>证书单位</li> </ul> |              |                                                                                                    | 2023-01-17 |       |           |
| • 电子证书                                         |                     | 价格                                    |              |                                                                                                    | 20条/页 🗸    |       | 前往 1 页    |
| 闘 器具托管 へ                                       |                     |                                       |              |                                                                                                    | 2010/102   |       | MULL I SK |
| • 器具托管                                         |                     |                                       |              |                                                                                                    |            |       |           |
| 总系统管理 ^                                        |                     |                                       |              |                                                                                                    |            |       |           |
| • 基础信息                                         |                     |                                       | _            | The second second second second second second second second second second second second second second second se |            |       |           |
| • 用户管理                                         |                     |                                       |              | <sup>兼存</sup> 取消                                                                                                |            |       |           |
| • 部门管理                                         |                     |                                       |              |                                                                                                    |            |       |           |
| <ul> <li>企业管理</li> </ul>                       |                     |                                       |              |                                                                                                    |            |       |           |
|                                                |                     |                                       |              |                                                                                                    |            |       |           |
|                                                |                     |                                       |              |                                                                                                    |            |       |           |

勾选"可选名称"项,点击向右的箭头,则"文件名字规则"中将显示选择 的信息项目。再点击【保存】按钮,证书文件命名规则设定成功。

| ● 江苏省计量利<br>Jiangsu Institute d | l学研究院<br>of Metrology |                                      |                |          |            | 计量测试账 | ほ ~ 」 () |
|---------------------------------|-----------------------|--------------------------------------|----------------|----------|------------|-------|----------|
| ≔ 查询服务 ^                        | 首页 預約记录               | 电子证书 ×                               |                |          | _          |       | 更多 ~     |
| • 检测进度查询                        | 证书号:                  | 自定义文件名                               |                | ×        | 血清空        |       |          |
| • 证书防伪查询                        |                       |                                      |                |          |            |       |          |
| ⅲ 预约管理 ∧                        | 土 下载证书 🕞 自定           | □ 可选名称 2/5                           | < ○ 文件名字规则 0/0 |          |            |       |          |
| • 预约送检                          | 未付款                   | ✓ 器具名称                               | こ た数据          |          |            |       |          |
| • 预约记录                          | 证书号                   | ☑ 出厂编号                               |                |          | 检定日期       | 制造厂家  | 证书状态     |
| ◎ 电子证书 へ                        | L2023-2000571         | □ 证书号                                |                |          | 2023-01-18 | 德尔曼   |          |
| • 电子证书                          | L2023-2000567         | <ul> <li>证书单位</li> <li>价格</li> </ul> |                |          | 2023-01-17 |       |          |
| 圓 器具托管 〈                        |                       |                                      |                |          | 20条/页 🗸    |       | 前往 1 页   |
| <ul> <li>器具托管</li> </ul>        |                       |                                      |                |          | 20100      | فانات |          |
| 8 系统管理 ^                        |                       |                                      |                |          |            |       |          |
| • 基础信息                          |                       |                                      |                | The last |            |       |          |
| • 用户管理                          |                       |                                      | 8              | (仔 取消    |            |       |          |
| <ul> <li>部门管理</li> </ul>        |                       |                                      |                |          |            |       |          |
| • 企业管理                          |                       |                                      |                |          |            |       |          |
|                                 |                       |                                      |                |          |            |       |          |

| ● 紅苏省计量科<br>Jiangsu Institute of | 学研究院<br>of Metrology |            |              |     |            | 计量测试则 | ぷ く 一 心    |
|----------------------------------|----------------------|------------|--------------|-----|------------|-------|------------|
| ≡ 查询服务 ^                         |                      | 电子证书 ×     |              |     |            |       | 更多 ~       |
| • 检测进度查询                         | 证书号:                 | 自定义文件名     |              | ×   | 會 清空       |       |            |
| ● 证书防伪查询                         |                      |            |              |     |            |       |            |
| ⅲ 预约管理 ∧                         |                      | □ 可选名称 0/3 | □ 文件名字规则 0/2 |     |            |       |            |
| • 预约送检                           | 未付款                  | □ 证书号      | □ 器具名称       |     |            |       |            |
| • 预约记录                           | 证书号                  | □ 证书单位     | □ 出厂编号       |     | 检定日期       | 制造厂家  | 证书状态       |
| ◎ 电子证书 へ                         | L2023-2000571        | □ 价格       |              |     | 2023-01-18 | 德尔曼   |            |
| • 电子证书                           | L2023-2000567        |            |              |     | 2023-01-17 |       |            |
| 翻 器具托管 〈                         |                      |            |              |     | 20条/而 🗸    |       | 前往 1 而     |
| • 器具托管                           |                      |            |              |     | 2033732    |       | 17712 1 94 |
| 总 系统管理 ^                         |                      |            |              |     |            |       |            |
| • 基础信息                           |                      |            |              |     |            |       |            |
| • 用户管理                           |                      |            | 18           | 437 |            |       |            |
| <ul> <li>部门管理</li> </ul>         |                      |            |              |     |            |       |            |
| • 企业管理                           |                      |            |              |     |            |       |            |
|                                  |                      |            |              |     |            |       |            |

# 第5章器具托管

#### 5.1 器具托管

#### 菜单位置: 【器具托管】-【器具托管】

用户可以新增待送检的器具信息,预约送检时可以快速选择这里的器具信息。

| ──────────────────────────────────── | 学研究時<br>of Metrology | रे<br>/ |                                             |           |             |          |       |            | 计量测试  | 武账号 ~   〇               |
|--------------------------------------|----------------------|---------|---------------------------------------------|-----------|-------------|----------|-------|------------|-------|-------------------------|
| ≣ 查询服务 ^                             | 首页                   | 器具托管 ×  |                                             |           |             |          |       |            |       | 更多 ~                    |
| • 检测进度查询                             | 器具                   | 具名称:    | 设备                                          | 编号:       | 出厂約         | <b></b>  | 器具    | 状态:        |       |                         |
| ● 证书防伪查询                             | 有                    | 致期:     | 0.48                                        | 素向清空      |             |          |       |            |       |                         |
| □ 預约管理 へ                             |                      |         |                                             |           |             |          |       |            |       |                         |
| • 预约送检                               | 十 新增                 | 之 编辑    | 白 勘除 日日 日日 日日 日日 日日 日日 日日 日日 日日 日日 日日 日日 日日 |           | 心 从历史预约数据选择 | 心 一键生成預約 | 送检    |            |       |                         |
| • 预约记录                               | 超期                   |         |                                             |           |             |          |       |            |       |                         |
| ◎ 电子证书 へ                             |                      | 器具名称    | 设备编号                                        | 出厂编号      | 型号规格        | 测量范围     | 准确度等级 | 检验结论       | 器具状态  | 有效期                     |
| • 电子证书                               |                      | 铜直尺     | 0117                                        | 20221011  | 1-2-3       | 1-100    | 0.001 | 合格         | 在用    | 2023-01-31 00:00:       |
| 闘 器具托管 へ                             |                      |         |                                             |           |             |          |       |            |       | 00                      |
| • 器具托管                               |                      | 温度计     | 10298282                                    | 232732632 | /           | 3-30     | 0.1   | 合格         | 在用    | 2023-01-04 00:00:<br>00 |
| 爲 系统管理 ^                             |                      |         |                                             |           |             |          |       |            |       |                         |
| • 基础信息                               |                      |         |                                             |           |             |          | 共;    | 2条 20条/页 ~ | < 1 > | 前往 1 页                  |
| • 用户管理                               |                      |         |                                             |           |             |          |       |            |       |                         |
| <ul> <li>部门管理</li> </ul>             |                      |         |                                             |           |             |          |       |            |       |                         |
| <ul> <li>企业管理</li> </ul>             |                      |         |                                             |           |             |          |       |            |       |                         |
|                                      |                      |         |                                             |           |             |          |       |            |       |                         |

点击【新增】按钮,进入器具信息新增页面,维护器具信息。标准红色星号 的为必填项,信息正确填写完成后点击【确定】按钮,信息就会添加到器具托管 的表格页面。

| ● 江苏省计量科<br>Jiangsu Institute of | 学研究院<br>of Metrology |         |                        |       |   | 计量测试  | (账号 ~   ①               |
|----------------------------------|----------------------|---------|------------------------|-------|---|-------|-------------------------|
| ≡ 查询服务 ^                         |                      | 器具托管 ×  |                        |       |   |       | 更多 ~                    |
| • 检测进度查询                         | 器具;                  | 器具托管    |                        |       | × | ~     |                         |
| ● 证书防伪查询                         |                      |         |                        |       |   |       |                         |
| ⅲ 預约管理 ^                         | 195                  | *器具名称:  | 设备编                    | 号:    |   |       |                         |
| • 预约送检                           | + 新增                 |         |                        |       |   |       |                         |
| • 预约记录                           | 超期                   | * 出厂编号: | *型号规                   | 格:    |   |       |                         |
| ☑ 电子证书   ^                       |                      | 测量范围:   | 准确度等                   | 級:    |   | 器具状态  | 有效期                     |
| • 电子证书                           |                      |         |                        |       |   | 左田    | 2023-01-31 00:00:       |
| 闘 器具托管 へ                         |                      | 电源电压:   | 制造厂                    | 商:    |   | LLVU  | 00                      |
| • 器具托管                           |                      | 检校日期:   | <ul> <li>有效</li> </ul> | ·#: 0 |   | 在用    | 2023-01-04 00:00:<br>00 |
| 总 系统管理 ~                         |                      |         |                        |       |   |       |                         |
| • 基础信息                           |                      | 检验结论:   | 使用音                    |       |   | < 1 > | 前往 1 页                  |
| • 用户管理                           |                      |         |                        | N (   |   |       |                         |
| • 部门管理                           |                      | 器具状态:   | ¥                      | )Æ:   |   |       |                         |
| • 企业管理                           |                      |         |                        |       |   |       |                         |
|                                  |                      |         | 确 定 取 消                |       |   |       |                         |
|                                  |                      |         |                        |       |   |       |                         |

勾选列表页面的明细,点击【编辑】按钮可以重新编辑器具信息。

| ────────────────────────────────────   | 学研究院<br>of Metrology |          |                                             |           |             |            |       |            | 计量测试  | 城号 ~   心                |
|----------------------------------------|----------------------|----------|---------------------------------------------|-----------|-------------|------------|-------|------------|-------|-------------------------|
| ≣ 查询服务 ^                               | 首页                   | 预约记录     | 电子证书 器具                                     | l托管 ×     |             |            |       |            |       | 更多 ~                    |
| • 检测进度查询                               | 器具;                  | 名称:      | 设备                                          | 编号:       | 出厂编         | <b>1号:</b> | 器具    | 状态:        |       |                         |
| ● 证书防伪查询                               | 右(                   | 57.118.  | 0 #                                         | (2) 前 谱 容 |             |            |       |            |       |                         |
| □ 预约管理 ^                               |                      |          |                                             |           |             |            |       |            |       |                         |
| • 预约送检                                 | 十新增                  | 么 编辑 - 日 | 回 創除 日日 日日 日日 日日 日日 日日 日日 日日 日日 日日 日日 日日 日日 | 导出器具      | 心 从历史预约数据选择 | 心 一键生成预约   | 与送检   |            |       |                         |
| • 预约记录                                 | 超期                   |          |                                             |           |             |            |       |            |       |                         |
| ☑ 电子证书   ^                             |                      | 器具名称     | 设备编号                                        | 出厂编号      | 型号规格        | 测量范围       | 准确度等级 | 检验结论       | 器具状态  | 有效期                     |
| • 电子证书                                 |                      | 铜直尺      | 0117                                        | 20221011  | 1-2-3       | 1–100      | 0.001 | 合格         | 在用    | 2023-01-31 00:00:       |
| 11日 器具托管 へ                             |                      |          |                                             |           |             |            |       |            |       | 00                      |
| <ul> <li>器具托管</li> </ul>               |                      | 温度计      | 10298282                                    | 232732632 | /           | 3-30       | 0.1   | 合格         | 在用    | 2023-01-04 00:00:<br>00 |
| & 系统管理 へ                               |                      |          |                                             |           |             |            |       |            |       |                         |
| <ul> <li>基础信息</li> </ul>               |                      |          |                                             |           |             |            | 共 2   | 2条 20条/页 ~ | < 1 > | 前往 1 页                  |
| <ul> <li>用户管理</li> <li></li></ul>      |                      |          |                                             |           |             |            |       |            |       |                         |
| <ul> <li>部门管理</li> <li>企业等理</li> </ul> |                      |          |                                             |           |             |            |       |            |       |                         |
|                                        |                      |          |                                             |           |             |            |       |            |       |                         |

| ● 江苏省计量科<br>Jiangsu Institute of | 学研究院<br>of Metrology |              |          |        |        |                          |   |       |                   |
|----------------------------------|----------------------|--------------|----------|--------|--------|--------------------------|---|-------|-------------------|
| ≣ 查询服务 ^                         | 首页                   | 预约记录         | 电子证书     | 器具托管 × |        |                          |   |       | 更多 ~              |
| <ul> <li>检测进度查询</li> </ul>       | 器具:                  | 器具托管         |          |        |        |                          | × |       |                   |
| • 证书防伪查询                         | ÷                    |              |          |        |        |                          |   |       |                   |
| □ 預约管理 ∧                         | 用》                   | *器具名称:       | 钢直尺      |        | 设备编号:  | 0117                     |   |       |                   |
| • 预约送检                           | + 新增                 |              |          |        |        |                          |   |       |                   |
| • 预约记录                           | 超期                   | *出厂编号:       | 20221011 |        | *型号规格: | 1-2-3                    |   |       |                   |
| ▣ 电子证书 ^                         |                      | 測量范围:        | 1-100    |        | 准确度等级: | 0.001                    |   | 器具状态  | 有效期               |
| • 电子证书                           | _                    |              |          |        |        |                          |   |       | 2023-01-31 00:00: |
| 11 器具托管 へ                        |                      | 电源电压:        | 99v      |        | 制造厂商:  | 德尔曼                      |   |       | 00                |
| • 器具托管                           |                      | 松松口期。        |          |        | 右动期    | 0.2023-01-21.00-00-00    |   | 在用    | 2023-01-04 00:00: |
| 总 系统管理 ^                         |                      | TATIX II 707 |          |        | 10000  | 0 2020 01 01 01 01 00 00 |   |       |                   |
| • 基础信息                           |                      | 检验结论:        | 合格       |        | 使用部门:  |                          |   | < 1 > | 前往 1 页            |
| • 用户管理                           |                      |              |          |        |        |                          |   |       |                   |
| • 部门管理                           |                      | 器具状态:        | 在用       |        | 备注:    |                          |   |       |                   |
| • 企业管理                           |                      |              |          |        |        |                          |   |       |                   |
|                                  |                      |              |          | 确定     | 取消     |                          |   |       |                   |
|                                  |                      |              | _        |        |        |                          |   |       |                   |

勾选列表页面的明细,点击【删除】按钮,可以删除器具信息。

| ● 江苏省计量利<br>Jiangsu Institute of | 学研究間<br>of Metrolog | त्ते<br>y |            |           |             |          |       |           | 计量测i  | 式账号 ~   〇         |
|----------------------------------|---------------------|-----------|------------|-----------|-------------|----------|-------|-----------|-------|-------------------|
| ≣ 查询服务 ^                         | 首页                  | 预约记录      | 电子证书器      | U托管 ×     |             |          |       |           |       | 更多 ~              |
| • 检测进度查询                         | 器具                  | 具名称:      | 设쇱         | i编号:      | 出厂          | 编号:      | 器具    | 状态:       |       |                   |
|                                  |                     |           |            |           |             |          |       |           |       |                   |
|                                  | 1                   | 「效期: □    |            | 索 亩清空     |             |          |       |           |       |                   |
|                                  | 十 第万增               | 么 编辑      | 前期除 日 号入器」 | 1 导出器具    | 心 从历史預约数据选择 | 心 一键生成预约 | 与送检   |           |       |                   |
|                                  | 超期                  |           |            |           |             |          |       |           |       |                   |
|                                  |                     | 器具名称      | 设备编号       | 出厂编号      | 型号规格        | 测量范围     | 准确度等级 | 检验结论      | 器具状态  | 有效期               |
|                                  | -                   | re vir o  | 0417       | 00001014  |             | 4,400    | 0.001 | 0.19      | +=    | 2023-01-31 00:00: |
|                                  |                     | 钠且八       | 0117       | 20221011  | 1-2-3       | 1-100    | 0.001 | 首任        | 住用    | 00                |
| • 器具托管                           |                     | 温度计       | 10298282   | 232732632 | 7           | 3-30     | 0.1   | 合格        | 在用    | 2023-01-04 00:00: |
|                                  |                     |           |            |           |             |          |       |           |       | 50                |
| • 基础信息                           |                     |           |            |           |             |          | 共 2   | 条 20条/页 ~ | < 1 → | 前往 1 页            |
|                                  |                     |           |            |           |             |          |       |           |       |                   |
|                                  |                     |           |            |           |             |          |       |           |       |                   |

点击【导入器具】按钮,可以下载导入模板,批量导入器具信息。点击【模 板下载】按钮,将模板表格下载到本地进行器具信息填写。

|                  | 十量科学研<br>stitute of Met | I 究 睆<br>trology |          |          |            |                  |           |                    |       |         |                                                                                                    |       |       | 计量测  | 试账号 ~   | I O             |
|------------------|-------------------------|------------------|----------|----------|------------|------------------|-----------|--------------------|-------|---------|----------------------------------------------------------------------------------------------------|-------|-------|------|---------|-----------------|
| Ⅲ 查询服务           | ~ <sup>1</sup>          | 首页 預約            | 记录 电     | 子证书      | 器具托管 ×     |                  |           |                    |       |         |                                                                                                    |       |       |      |         | 更多~             |
| • 检测进度查询         | i i                     | 器具名称:            |          | ij       | ▲ 器具       | l导入              |           |                    | ,     | ×       | 器具划                                                                                                    | 态:    |       |      |         |                 |
| • 证书防伪查询         |                         |                  |          |          |            |                  | _         |                    |       |         |                                                                                                    |       |       |      |         |                 |
| 前 预约管理           | ~                       | 有效期:             |          | Q        | 搜⊻模        | 板下载              |           |                    |       |         |                                                                                                    |       |       |      |         |                 |
| • 预约送检           |                         | + 新増 🖉           | 编辑       | 6 导入     | 8 <b>4</b> |                  |           |                    |       | 2       |                                                                                                    |       |       |      |         |                 |
| • 预约记录           |                         | 超期               |          |          |            |                  |           |                    |       |         |                                                                                                    |       |       |      |         |                 |
| 电子证书             | ~ I                     | 2 23 2           | 名称       | 设备编号     |            | 10-1             | 7/开始网际标志  | -                  | ×     | 准确度     | 等級                                                                                                    | 检验结   | iiê   | 器具状态 | 有       | 效期              |
| • 电子证书           |                         |                  | * 9      |          |            | 192              | 《1十把到1630 | ,                  | 4     |         |                                                                                                    | A40   |       |      | 2023-01 | -31 00:00:      |
| 器具托管             | ^                       | **               |          |          |            |                  |           |                    |       | 0.0     |                                                                                                    |       |       |      |         | 00              |
| • 器具托管           |                         |                  | 度计       | 10298282 | 仅允许        | 钎导入xls、xlsx      | 格式文件。     |                    |       | 0.      | 1                                                                                                    | 合格    |       |      |         | -04 00:00:      |
| & 系统管理           |                         |                  |          |          |            |                  |           | 70                 | 定 取消  |         |                                                                                                    |       |       |      |         |                 |
| • 基础信息           |                         |                  |          |          |            |                  |           |                    |       |         | 共 2                                                                                                    | 条 20券 | ₹/页 ∨ | < 1  | > 前往    | 1页              |
| • 用户管理           |                         |                  |          |          |            |                  |           |                    |       |         |                                                                                                    |       |       |      |         |                 |
| • 部门管理           |                         |                  |          |          |            |                  |           |                    |       |         |                                                                                                    |       |       |      |         |                 |
| • 企业管理           |                         |                  |          |          |            |                  |           |                    |       |         |                                                                                                    |       |       |      |         |                 |
| ● ● ● 合<br>开始 插入 | 日 う▼<br>绘图 页            | び 🗗 🗧            | 式 数据     | 审阅 视图    |            |                  |           | 3 器具托              | 管导入模板 |         |                                                                                                    |       |       | ·    | 1↔1     | Q~ 在工作<br>下 自动来 |
|                  | ・ (正                    | x)               | • 11 • A | Av -     |            | ° <sup>≫</sup> * |           | \$行▼ [<br>= Roth - | 常規    | • 0. 0. | ≠ *<br>&####</td><td>×</td><td></td><td></td><td>· • • •</td><td>▲ 填充 ▼</td></tr><tr><td>和知 💞 格式</td><td>D 1</td><td></td><td></td><td></td><td></td><td></td><td>E 277</td><td>- MEH-</td><td><b>≠</b> % 000</td><td>0 .00 .0</td><td>341+11834</td><td>表格格式</td><td>样式</td><td>加八 加杯</td><td>1824</td><td>🥜 清除 🔻</td></tr><tr><td>S Office 更新 若</td><td>要保持使用最</td><td>新安全更新、修</td><td>复和改进,请选持</td><td>≩"检查更新"。</td><td></td><td></td><td></td><td></td><td></td><td></td><td></td><td></td><td></td><td></td><td></td><td></td></tr><tr><td>D8 v ^</td><td>B</td><td>С</td><td>D</td><td>E</td><td>F</td><td>G</td><td>Н</td><td>Т</td><td>T</td><td>К</td><td>L</td><td>М</td><td>N</td><td>0</td><td>Р</td><td>0</td></tr><tr><td>器具名称</td><td>设备编号</td><td>出厂编号</td><td>型号规格</td><td>测量范围</td><td>准确度</td><td>电源电压</td><td>制造厂商</td><td>检验结论</td><td>器具状态</td><td>备注</td><td></td><td></td><td></td><td></td><td></td><td>4</td></tr><tr><td>1 (92/300)<br>2</td><td></td><td>(必须)</td><td>(223页)</td><td></td><td>等级</td><td></td><td></td><td></td><td></td><td></td><td></td><td></td><td></td><td></td><td></td><td></td></tr><tr><td>3 4</td><td></td><td></td><td></td><td></td><td></td><td></td><td></td><td></td><td></td><td></td><td></td><td></td><td></td><td></td><td></td><td></td></tr><tr><td>5</td><td></td><td></td><td></td><td></td><td></td><td></td><td></td><td></td><td></td><td></td><td></td><td></td><td></td><td></td><td></td><td></td></tr><tr><td>7</td><td></td><td></td><td></td><td>-</td><td></td><td></td><td></td><td></td><td></td><td></td><td></td><td></td><td></td><td></td><td></td><td></td></tr><tr><td>8</td><td></td><td></td><td></td><td>-</td><td></td><td></td><td></td><td></td><td></td><td></td><td></td><td></td><td></td><td></td><td></td><td></td></tr><tr><td>10 11</td><td></td><td></td><td></td><td></td><td></td><td></td><td></td><td></td><td></td><td></td><td></td><td></td><td></td><td></td><td></td><td></td></tr><tr><td>12</td><td></td><td></td><td></td><td></td><td></td><td></td><td></td><td></td><td></td><td></td><td></td><td></td><td></td><td></td><td></td><td></td></tr><tr><td>14</td><td></td><td></td><td></td><td></td><td></td><td></td><td></td><td></td><td></td><td></td><td></td><td></td><td></td><td></td><td></td><td></td></tr><tr><td>16</td><td></td><td></td><td></td><td></td><td></td><td></td><td></td><td></td><td></td><td></td><td></td><td></td><td></td><td></td><td></td><td></td></tr><tr><td>16<br>17</td><td></td><td></td><td></td><td></td><td></td><td></td><td></td><td></td><td></td><td></td><td></td><td></td><td></td><td></td><td></td><td></td></tr></tbody></table> |       |       |      |         |                 |

填写完成后,点击【点击上传】按钮,上传文件,再点击【确定】按钮,器 具信息将导入到本功能中。

| @ 江苏省计量科<br>Jiangsu Institute o | 学研究院<br>of Metrology |          |             |                    |       |       |            | 计量测   | 山 一 ~ 一 の         |
|---------------------------------|----------------------|----------|-------------|--------------------|-------|-------|------------|-------|-------------------|
| ≣ 查询服务 ^                        | 首页 五                 | 顶约记录     | 电子证书 器具     | 托管 ×               |       |       |            |       | 更多 ~              |
| • 检测进度查询                        | 器具名称:                |          | 设备          | 器具导入               | ×     | 器具    | 状态:        |       |                   |
| ● 证书防伪查询                        | 1000                 |          |             |                    |       |       |            |       |                   |
| ⅲ 预约管理 ∧                        | 有效期:                 |          | Q 搜         | 业 模板下载             |       |       |            |       |                   |
| • 預約送检                          | + 新増 (               | 2 编辑 🛛 🖸 | 1 删除 6 导入器具 |                    |       |       |            |       |                   |
| • 预约记录                          | 超期                   |          |             |                    |       |       |            |       |                   |
| ☑ 电子证书 ──                       | 2 8                  | 器具名称     | 设备编号        | 修立性描列此外 前 占主上传     |       | 准确度等级 | 检验结论       | 器具状态  | 有效期               |
| • 电子证书                          |                      | 物有尺      | 0117        | AVER BELLEV        |       | 0.001 | 合格         |       | 2023-01-31 00:00: |
| 闘 器具托管 〈                        |                      |          |             |                    |       |       |            |       | 00                |
| • 器具托管                          |                      | 温度计      | 10298282    | 仅允许导入xls、xlsx格式文件。 |       | 0.1   | 合格         |       | 2023-01-04 00:00: |
| & 系统管理 ^                        |                      |          |             | 确定                 | 取油    |       |            |       |                   |
| • 基础信息                          |                      |          |             |                    | 36.77 | 共:    | 2条 20条/页 ~ | < 1 > | 前往 1 页            |
| • 用户管理                          |                      |          |             |                    |       |       |            |       |                   |
| • 部门管理                          |                      |          |             |                    |       |       |            |       |                   |
| • 企业管理                          |                      |          |             |                    |       |       |            |       |                   |
|                                 |                      |          |             |                    |       |       |            |       |                   |

点击【导出器具】按钮,可以将列表信息导出到本地进行查看。

| •                |            |                             | ტი<br>                         | ₽ ₹            |                   | -                                 | 40.00    |      |            |                                  | 🖻 器      | 具托管 ( | )                        |           |                |                                                     |                  |         |                   |
|------------------|------------|-----------------------------|--------------------------------|----------------|-------------------|-----------------------------------|----------|------|------------|----------------------------------|----------|-------|--------------------------|-----------|----------------|-----------------------------------------------------|------------------|---------|-------------------|
| (                |            | 抽入 弦<br>剪切<br>〕复制 ▼<br>♡ 格式 | 函 页面布局<br>宋体<br>B I <u>U</u> , | ∞ <sub>₹</sub> | 数据<br>14 <b>•</b> | 甲戌<br>A▲ A▼<br>▼ <sup>abc</sup> ▼ |          | = =  | -<br>*≡ •≡ | □→ 自动拼                           | \$行 ▼    | 常规    | % 000 •.0                | •<br>.00. | ●<br>≠<br>条件格式 | ★<br>素用<br>* (4 / 4 / 4 / 4 / 4 / 4 / 4 / 4 / 4 / 4 | ↓<br>単元格<br>#### | ◆<br>挿入 | <b>一×</b> 、<br>删除 |
| 8                | Office     | 更新 若要保                      | 持使用最新安全更<br><i>C</i>           | 更新、修复和i        | 改进,请这             | 选择"检查可                            | 更新"。     |      |            |                                  |          |       |                          |           |                | 衣僧僧耳                                                | 173              |         |                   |
| A                | A          | B                           | JX                             | D              | E                 | F                                 | G        | Н    | 1          | J                                | К        | L     | М                        | N         | 0              | р                                                   | Q                | R       | S                 |
|                  | 器具名<br>称   | 设备编号                        | 出厂编号                           | 型号规格           | 測量范<br>围          | 准确度<br>等级                         | 电源电压     | 制造厂商 | 检校日<br>期   | 有效期                              | 检验结<br>论 | 使用部门  | 器具状态(0<br>在用 1停用<br>2报废) | 备注        |                |                                                     |                  |         |                   |
| 1<br>2<br>3<br>4 | 钢直尺<br>温度计 | 0117<br>10298282            | 20221011<br>232732632          | 1-2-3<br>/     | 1-100<br>3-30     | 0.001<br>0.1                      | 99v<br>/ | 德尔曼  |            | 2023-01-31 00:<br>2023-01-04 00: | 合格<br>合格 |       | 0                        |           |                |                                                     |                  |         |                   |
| 5<br>6<br>7      |            |                             |                                |                |                   |                                   |          |      |            |                                  |          |       |                          |           |                |                                                     |                  |         |                   |
| 9<br>10<br>11    |            |                             |                                |                |                   |                                   |          |      |            |                                  |          |       |                          |           |                |                                                     |                  |         |                   |
| 12               |            |                             |                                |                |                   |                                   |          |      |            |                                  |          |       |                          |           |                |                                                     |                  |         |                   |

点击【从历史预约数据选择】按钮,可以从已预约送检的器具信息中进行选择。勾选明细数据,点击【确定】按钮即可。

| Diangsu Institute | 学研究院<br>of Metrology |                                       |         |      |      |       |       |      |      |       |       |         |                   |
|-------------------|----------------------|---------------------------------------|---------|------|------|-------|-------|------|------|-------|-------|---------|-------------------|
| ≣ 查询服务 ^          | 首页                   | 器具托管 ×                                |         |      |      |       |       |      |      |       |       |         | 更多 ~              |
| • 检测进度查询          | 器具名称                 | 选择历史预约                                | り数据     |      |      |       |       |      |      |       | ×     | ~       |                   |
| ● 证书防伪查询          |                      |                                       |         |      |      |       |       |      |      |       |       |         |                   |
| ⅲ 预约管理 ^          | 有效期                  | 器具名称:                                 |         | ○援索  |      |       |       |      |      |       |       |         |                   |
| • 预约送检            | + 新畑                 |                                       |         |      |      |       |       |      |      |       |       |         |                   |
| • 预约记录            | 起期                   | 日 日 日 日 日 日 日 日 日 日 日 日 日 日 日 日 日 日 日 | 名称 设备编号 | 出厂编号 | 型号规格 | 测量范围  | 准确度等级 | 电源电压 | 制造厂商 | 检定要求  | 证书供   |         |                   |
| ◎ 电子证书 へ          |                      |                                       | 5       | /    | /    | 1–100 | 0.002 | 0    |      |       | 检定证   | 器具状态    | 有效期               |
| • 电子证书            |                      |                                       |         |      |      | #1条   | 20条/页 | ~ <  | 1 >  | 前往    | 1 0   | 女用      | 2023-01-31 00:00: |
| 嚻 器具托管 〈          |                      |                                       |         |      |      |       |       |      |      |       |       | - LL/B  | 00                |
| • 器具托管            |                      |                                       |         |      |      |       |       |      |      | 确定    | 取消    | 在用      | 2023-01-04 00:00: |
| & 系统管理 ^          |                      |                                       |         |      |      |       |       |      |      |       |       |         |                   |
| • 基础信息            |                      |                                       |         |      |      |       |       |      |      | 共 2 条 | 20条/页 | √ < 1 > | 前往 1 页            |
| • 用户管理            |                      |                                       |         |      |      |       |       |      |      |       |       |         |                   |
| • 部门管理            |                      |                                       |         |      |      |       |       |      |      |       |       |         |                   |
| • 企业管理            |                      |                                       |         |      |      |       |       |      |      |       |       |         |                   |
|                   |                      |                                       |         |      |      |       |       |      |      |       |       |         |                   |
|                   |                      |                                       |         |      |      |       |       |      |      |       |       |         |                   |
|                   |                      |                                       |         |      |      |       |       |      |      |       |       |         |                   |

勾选超期器具,点击【一键生成预约送检】按钮,可以携带信息,跳转到预 约送检功能。

| ☐ 苏省计量科<br>Jiangsu Institute o | 学研究的<br>of Metrolog | त्ते<br>y |                                             |           |             |         |       |            | 计量测试  | 誠考 ~   〇                |
|--------------------------------|---------------------|-----------|---------------------------------------------|-----------|-------------|---------|-------|------------|-------|-------------------------|
| ☰ 查询服务 ^                       | 首页                  | 器具托管 ×    |                                             |           |             |         |       |            |       | 更多 ~                    |
| • 检测进度查询                       | 222                 | 具名称:      | 设备                                          | 备编号:      | 出厂          | 编号:     | 器具    | 状态:        |       |                         |
| • 证书防伪查询                       | 2                   | 白动期. 一曲   | 0.*                                         | 1 本 南 港 内 |             |         |       |            |       |                         |
| □ 預约管理 へ                       | ,                   | H XX80.   |                                             | e M E     |             |         |       |            |       |                         |
| • 预约送检                         | + 新增                | 么 编辑      | 意  創除 日  日  日  日  日  日  日  日  日  日  日  日  日 | 具 导出器具    | 心 从历史预约数据选择 | 也一键生成預約 | ]送检   |            |       |                         |
| • 预约记录                         | 超期                  |           |                                             |           |             |         |       |            |       |                         |
| ◎ 电子证书 へ                       |                     | 器具名称      | 设备编号                                        | 出厂编号      | 型号规格        | 测量范围    | 准确度等级 | 检验结论       | 器具状态  | 有效期                     |
| • 电子证书                         |                     | 铜直尺       | 0117                                        | 20221011  | 1-2-3       | 1–100   | 0.001 | 合格         | 在用    | 2023-01-31 00:00:       |
| 闘 器具托管 へ                       |                     |           |                                             |           |             |         |       |            |       | 00                      |
| • 器具托管                         |                     | 温度计       | 10298282                                    | 232732632 | /           | 3-30    | 0.1   | 合格         | 在用    | 2023-01-04 00:00:<br>00 |
| 总 系统管理 ^                       |                     |           |                                             |           |             |         |       |            |       |                         |
| •基础信息                          |                     |           |                                             |           |             |         | 共:    | 2条 20条/页 ~ | < 1 → | 前往 1 页                  |
| • 用户管理                         |                     |           |                                             |           |             |         |       |            |       |                         |
| <ul> <li>部门管理</li> </ul>       |                     |           |                                             |           |             |         |       |            |       |                         |
| <ul> <li>企业管理</li> </ul>       |                     |           |                                             |           |             |         |       |            |       |                         |
|                                |                     |           |                                             |           |             |         |       |            |       |                         |

## 第6章系统管理

#### 6.1 基础信息

#### 菜单位置:【系统管理】-【基础信息】

用户可以维护送检的基础信息,包括委托单位名称、证书单位名称、委托单 位地址、证书单位地址、委托单位联系人、委托单位联系人手机、委托单位电话。 保存后,在预约送检的功能,可以直接带出这些信息。这些信息均为必填项。

| Diangsu Institute        | 学研究院<br>of Metrology     | 计量测试账号 🗸 📋 🖰 |
|--------------------------|--------------------------|--------------|
| ≣ 查询服务 ^                 | 首页 基础信息 ×                | 更多 ~         |
| • 检测进度查询                 | 幕砚数据信白                   |              |
| • 证书防伪查询                 |                          |              |
| ⅲ 预约管理 ∧                 | * 委托单位名称: * 证书单位名称:      |              |
| • 预约送检                   | * 委托单位地址: * 证书单位地址:      |              |
| • 预约记录                   | + 秃红的位胖变1. + 秃红的位胖变1 干扣. |              |
| ◎ 电子证书 へ                 | "女九千世秋永八、」               |              |
| • 电子证书                   | * 委托单位电话:                |              |
| 闘 器具托管 へ                 | 保存                       |              |
| <ul> <li>器具托管</li> </ul> |                          |              |
| 总系统管理 ^                  |                          |              |
| • 基础信息                   |                          |              |
| • 用户管理                   |                          |              |
| • 部门管理                   |                          |              |
| • 企业管理                   |                          |              |
|                          |                          |              |
|                          |                          |              |
|                          |                          |              |

#### 6.2 用户管理

菜单位置:【系统管理】-【用户管理】

用户可以新增企业的子账户,在用户管理处点击【新增】按钮,填写登录账 号、用户姓名、密码、手机、部门等信息,保存即可。标注红色星号的为必填项。

| ● 紅苏省计量科<br>Jiangsu Institute of | 学研究院<br>of Metrology |         |          |       |             | 计量测试账号 ~ 📗 🕛 |
|----------------------------------|----------------------|---------|----------|-------|-------------|--------------|
| ☰ 查询服务 ^                         | 首页 用户管理 ×            |         |          |       |             | 更多 ~         |
| • 检测进度查询                         | 输入关键字进行过             | 新增人员    |          | ×     | 索面清空        |              |
| ● 证书防伪查询                         | 全部部门 🗟 📃             |         |          |       |             |              |
| □ 预约管理 へ                         |                      | * 登录账号: | * 用户姓名:  |       |             |              |
| • 预约送检                           |                      |         |          |       | 手机号         | 状态           |
| • 預约记录                           |                      | 密码:     | 手机:      |       | 13961086100 |              |
| ◎ 电子证书 へ                         |                      | * 部门:   | 状态: 🗌 停用 |       |             |              |
| • 电子证书                           |                      |         |          |       | 20条/页 ~ <   | 1 > 前往 1 页   |
| 111 器具托管 へ                       |                      |         |          |       |             |              |
| • 器具托管                           |                      |         |          | 保存 取消 |             |              |
| & 系统管理 ^                         |                      |         |          |       | J           |              |
| • 基础信息                           |                      |         |          |       |             |              |
| • 用户管理                           |                      |         |          |       |             |              |
| • 部门管理                           |                      |         |          |       |             |              |
| • 企业管理                           |                      |         |          |       |             |              |
|                                  |                      |         |          |       |             |              |
|                                  |                      |         |          |       |             |              |

点击列表页面明细数据的【编辑】按钮可以编辑用户信息。

| ● 江苏省计量科<br>Jiangsu Institute of | 学研究院<br>of Metrology |        |             |        |     |              | 计量测试账号 🗸 📋 🕛 |
|----------------------------------|----------------------|--------|-------------|--------|-----|--------------|--------------|
| ≣ 查询服务 ^                         | 首页用户管                | 理 ×    |             |        |     |              | 更多、~         |
| • 检测进度查询                         | 输入关键字进行过             | 登录账号:  | 用户姓名        | Ŧ      | 机号: | Q搜索 @清空      |              |
| • 证书防伪查询                         | 全部部门 台               |        |             |        |     |              |              |
| □ 預约管理 へ                         |                      | +新增 乙烯 |             |        |     |              |              |
| • 预约送检                           |                      | ☑ 序号   | 登录账号        | 用户姓名   | 部门  | 手机号          | 状态           |
| • 预约记录                           |                      | 1      | 13961086100 | 计量测试账号 |     | 13961086100  | 启用           |
| ◎ 电子证书 へ                         |                      |        |             |        |     |              |              |
| • 电子证书                           |                      |        |             |        | 共   | 1条 20条/页 ∨ < | 1 > 前往 1 页   |
| 嚻 器具托管 个                         |                      |        |             |        |     |              |              |
| • 器具托管                           |                      |        |             |        |     |              |              |
| 总系统管理 ^                          |                      |        |             |        |     |              |              |
| • 基础信息                           |                      |        |             |        |     |              |              |
| • 用户管理                           |                      |        |             |        |     |              |              |
| • 部门管理                           |                      |        |             |        |     |              |              |
| <ul> <li>企业管理</li> </ul>         |                      |        |             |        |     |              |              |
|                                  |                      |        |             |        |     |              |              |

勾选列表页面明细数据,点击【删除】按钮可以删除相应的用户信息。

| ➢ 江苏省计量利<br>Jiangsu Institute d | 学研究院<br>of Metrology |      |     |             |        |      |             | 计量测试账号 ~   🕛 |
|---------------------------------|----------------------|------|-----|-------------|--------|------|-------------|--------------|
| ≣ 查询服务 ^                        | 首页  用户管理             | ×    |     |             |        |      |             | 更多 ~         |
| <ul> <li>检测进度查询</li> </ul>      | 输入关键字进行过             | 登录   | 胀号: | 用户姓名        | i: =   | F机号: | Q 搜索        |              |
| • 证书防伪查询                        | 全部部门 🖯               | 1.00 |     |             | 1      |      |             |              |
|                                 |                      | + 30 |     | 2 编辑 回 創际   |        |      |             |              |
| • 预约送检                          |                      |      | 序号  | 登录账号        | 用户姓名   | 部门   | 手机号         | 状态           |
| • 预约记录                          |                      |      | 1   | 13961086100 | 计量测试账号 |      | 13961086100 | 启用           |
|                                 |                      |      |     |             |        |      |             |              |
| • 电子证书                          |                      |      |     |             |        | 共    | 1条 20条/页 <  | 1 > 前往 1 页   |
|                                 |                      |      |     |             |        |      |             |              |
| • 器具托管                          |                      |      |     |             |        |      |             |              |
|                                 |                      |      |     |             |        |      |             |              |
| • 基础信息                          |                      |      |     |             |        |      |             |              |
|                                 |                      |      |     |             |        |      |             |              |
|                                 |                      |      |     |             |        |      |             |              |
| • 企业管理                          |                      |      |     |             |        |      |             |              |
|                                 |                      |      |     |             |        |      |             |              |
|                                 |                      |      |     |             |        |      |             |              |

## 6.3 部门管理

菜单位置:【系统管理】-【部门管理】

用户可以新增企业的部门信息,在部门管理处点击【新增】按钮,填写部门 名称、父部门名称、部门级别、部门代码等信息,保存即可。

| Diangsu Institute o | 学研究院 计<br>if Metrology 计   |               |
|---------------------|----------------------------|---------------|
| ≡ 查询服务 ^            | 省页 <b>部门管理 ×</b>           | 更多 ~          |
| • 检测进度查询            | 新增                         |               |
| • 证书防伪查询            |                            | A1388:1/03    |
| ⅲ 预约管理 ^            | * 部门名称: 父部门名称: 学 部门级别:     | (3) 20 × 3143 |
| • 預约送检              |                            |               |
| • 預约记录              | * 部门代码: * 排序号: 999 0 部门全称: |               |
| ◎ 电子证书 へ            |                            |               |
| • 电子证书              |                            |               |
| 闘 器具托管 〈            | 18 72 AX 77                |               |
| • 器具托管              |                            |               |
| & 系统管理 ^            |                            |               |
| • 基础信息              |                            |               |
| • 用户管理              |                            |               |
| • 部门管理              |                            |               |
| • 企业管理              |                            |               |
|                     |                            |               |
|                     |                            |               |

点击列表页面明细数据的【编辑】按钮可以编辑部门信息。

| ○ 江苏省计量科<br>Jiangsu Institute of | <b>学研究院</b><br>of Metrology |          |      |      | 计量测试账号 🗸 📋 🖒        |
|----------------------------------|-----------------------------|----------|------|------|---------------------|
| ≣ 查询服务 ^                         | 首页                          | 部门管理 ×   |      |      | 更多 ~                |
| • 检测进度查询                         | + 新增                        | <u> </u> |      |      |                     |
| • 证书防伪查询                         |                             | 部门名称     | 部门代码 | 部门级别 | 创建时间                |
| □ 预约管理 へ                         |                             | 财务部      | cwb  | 0    | 2023-01-18 14:58:48 |
| <ul> <li>预约送检</li> </ul>         |                             |          |      |      |                     |
| <ul> <li>預约记录</li> </ul>         |                             |          |      |      |                     |
| □ 电子证书 へ                         |                             |          |      |      |                     |
| <ul> <li>电子证书</li> </ul>         |                             |          |      |      |                     |
| Ⅲ 器具托管 △                         |                             |          |      |      |                     |
| • 器具托管                           |                             |          |      |      |                     |
| & 系统管理 ^                         |                             |          |      |      |                     |
| • 基础信息                           |                             |          |      |      |                     |
| • 用户管理                           |                             |          |      |      |                     |
| • 部门管理                           |                             |          |      |      |                     |
| • 企业管理                           |                             |          |      |      |                     |
|                                  |                             |          |      |      |                     |

勾选列表页面明细数据,点击【删除】按钮可以删除相应的部门信息。

| ● 新聞新聞計量利<br>Jiangsu Institute of              | 学研究院<br>of Metrology |        |      |      | 计量测试账号 🗸 👘 🖒        |
|------------------------------------------------|----------------------|--------|------|------|---------------------|
| ≔ 查询服务 ^                                       | 首页                   | 部门管理 × |      |      | 更多、~                |
| • 检测进度查询                                       | + 新増                 | 2 编辑   |      |      |                     |
| • 证书防伪查询                                       |                      | 部门名称   | 部门代码 | 部门级别 | 创建时间                |
| <ul> <li>         · 預约送检     </li> </ul>       |                      | 财务部    | cwb  | 0    | 2023-01-18 14:58:48 |
| • 預约记录                                         |                      |        |      |      |                     |
| ◎ 电子证书 へ                                       |                      |        |      |      |                     |
| <ul> <li>电子证书</li> <li>第 80 月45 第 人</li> </ul> |                      |        |      |      |                     |
| <ul> <li>84.11</li> <li>84.11</li> </ul>       |                      |        |      |      |                     |
| & 系统管理 へ                                       |                      |        |      |      |                     |
| • 基础信息                                         |                      |        |      |      |                     |
| <ul> <li>用户管理</li> <li>部门管理</li> </ul>         |                      |        |      |      |                     |
| <ul> <li>企业管理</li> </ul>                       |                      |        |      |      |                     |
|                                                |                      |        |      |      |                     |

#### 6.4 企业管理

菜单位置:【系统管理】-【企业管理】

用户可以新增子公司信息,在企业管理处点击【新增】按钮,填写社会统一 信用代码、单位名称、行政区域、单位地址、登录账号、联系人、登录密码、单 位电话、联系人手机等信息,并上传证件信息,点击【保存】按钮即可。标注红 色星号的为必填项。

| @加苏省计量和<br>Jiangsu Institute | 学研究院<br>of Metrology | 新增企业        |                                     |          |                      | × |      |
|------------------------------|----------------------|-------------|-------------------------------------|----------|----------------------|---|------|
|                              | 首页                   |             |                                     |          |                      |   | 更多 ~ |
|                              | 十新增                  | * 社会统一信用代码: | 请输入统一信用代码                           | * 单位名称:  | 请输入单位名称              |   |      |
|                              |                      |             |                                     |          | VERA V. AL DATA I.I. |   | 委记时间 |
|                              |                      | 行政区域:       | 请选择行政区域 >                           | * 単12地址: | 请输入毕位地址              |   |      |
|                              |                      | * 登录账号:     | 请输入登录账号,长度为2-16个字符                  | * 联系人:   | 请输入联系人               |   |      |
|                              |                      | * 登录廊码-     | 语输入登录率码 长度为8-16个字符                  | 单位申话     | 语输入单位由话              |   |      |
|                              |                      |             |                                     |          |                      |   |      |
|                              |                      | 确认密码:       | 请再次输入密码                             | 电子邮箱:    | 请输入电子邮箱              |   |      |
|                              |                      | * 联系人手机:    | 请输入联系人手机                            |          |                      |   |      |
|                              |                      |             |                                     |          |                      |   |      |
|                              |                      | 上传证件:       | 点击上传                                |          |                      |   |      |
|                              |                      |             | 请上传营业执照或统一社会信用代码等文件,仅支持             | 寺扩展      |                      |   |      |
|                              |                      |             | 名为.jpg,.jpeg,.pdf,.png的文件格式,单个文件最大5 | M/个      |                      |   |      |
|                              |                      |             |                                     |          |                      |   |      |
|                              |                      |             | _                                   |          |                      |   |      |
|                              |                      |             | 确定                                  | 取 消      |                      |   |      |
|                              |                      |             |                                     |          |                      |   |      |

点击列表页面明细数据的【编辑】按钮可以编辑企业信息。

| ────────────────────────────────────                                       | 学研究院<br>of Metrology |              |        |     | 计量测试账号 ~ 🗌 🕛        |
|----------------------------------------------------------------------------|----------------------|--------------|--------|-----|---------------------|
| ≔ 查询服务 ^                                                                   | 首页                   | 部门管理 企业管理 ×  |        |     | 更多 ~                |
| • 检测进度查询                                                                   | + 新 増                | <u> 化</u> 编辑 |        |     |                     |
| <ul> <li>・ 证书防伪查询</li> <li>・ ・ ・ ・ ・ ・ ・ ・ ・ ・ ・ ・ ・ ・ ・ ・ ・ ・ ・</li></ul> |                      | 客户号          | 客户名称   | 联系人 | 登记时间                |
| <ul> <li>预约送检</li> </ul>                                                   |                      | 00079062     | 计量测试账号 | 小李  | 2023-01-17 17:04:05 |
| ● 预约记录                                                                     | $\square$            |              |        |     |                     |
| ▣ 电子证书 ^                                                                   |                      |              |        |     |                     |
| • 电子证书                                                                     |                      |              |        |     |                     |
| 1991 器具托管 个                                                                |                      |              |        |     |                     |
| <ul> <li>器具托管</li> </ul>                                                   |                      |              |        |     |                     |
| 总系统管理 ^                                                                    |                      |              |        |     |                     |
| • 基础信息                                                                     |                      |              |        |     |                     |
| • 用户管理                                                                     |                      |              |        |     |                     |
| <ul> <li>部门管理</li> </ul>                                                   |                      |              |        |     |                     |
| • 企业管理                                                                     |                      |              |        |     |                     |
|                                                                            |                      |              |        |     |                     |

## 勾选列表页面明细数据,点击【删除】按钮可以删除相应的企业信息。

| ● 江苏省计量科<br>Jiangsu Institute of             | 学研究院<br>of Metrology |        |     | 计量测试账号 🗸 👘 🖒        |
|----------------------------------------------|----------------------|--------|-----|---------------------|
| ☰ 查询服务 ^                                     | 首页 部门管理 企业管理 ×       |        |     | 更多 🗸                |
| • 检测进度查询                                     | +新增 之编辑 回删除          |        |     |                     |
| • 证书防伪查询                                     | ☑ 客户号                | 客户名称   | 联系人 | 登记时间                |
| <ul> <li>预约送检</li> </ul>                     | 00079062             | 计量测试账号 | 小李  | 2023-01-17 17:04:05 |
| • 预约记录                                       |                      |        |     |                     |
| ◎ 电子证书 🔷                                     |                      |        |     |                     |
| <ul> <li>电子证书</li> <li>第 24 日好等 へ</li> </ul> |                      |        |     |                     |
| <ul> <li>器具托管</li> </ul>                     |                      |        |     |                     |
| & 系统管理 へ                                     |                      |        |     |                     |
|                                              |                      |        |     |                     |
|                                              |                      |        |     |                     |
| • 企业管理                                       |                      |        |     |                     |
|                                              |                      |        |     |                     |